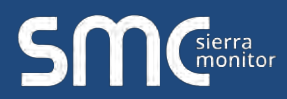

# FieldServer Data Sheet – Toolbox User Interface

Sierra Monitor has introduced the latest update to the user interface utility called FieldServer Toolbox. This updated utility is now shipping with every FieldServer Gateway and enables users to easily:

- 1. Search the network for any connected FieldServers.
- 2. Select the FieldServer and launch either the current userfriendly browser-based interface or the basic RUInet interface to help set-up, install and diagnose the FieldServer. The web browser interface makes it easy to check the status and diagnose your FieldServer including such information as network settings, node information, map descriptors, and transfer of files. And, the web browser interface can be set up with your own logo and background if desired.

| DEVICES 🎂                     |    | IP ADDRESS    | MAC ADDRESS       |    | TANORITE | CONNECTIVITY | -        |    |
|-------------------------------|----|---------------|-------------------|----|----------|--------------|----------|----|
| H2S Capture Bridge v1.00a     |    | 10.5.5.150    | 00:50:4E:20:02:7F |    | +        |              | Connect  | ¢  |
| H25 Capture Bridge v1.00a     |    | 10.5.5.151    | 00:50:4E-20:02:78 |    | -        |              | Conrect  | C  |
| Email test client             |    | 64.60.250.205 | 00:50:4E:02:BR:25 | 22 | *        |              | Connect  | C  |
| Modibus to BACnet EZ Gatewa   | y. | 64.60.250.231 | 00:50:4E:10:17:C8 | 50 | *        |              | Correct  | C  |
| KNX to BACnet/IP Gateway      | 4  | 64,60,250,232 | 00:40:90:57:48:E6 | 52 | *        | •            | Connect. | C  |
| No_Title_Assigned             | -  | 64.60.250.232 | 00:50:4E10:35:65  |    | +        | •            | Converti | ç  |
| FieldServer BACnet Router     |    | 64.60.250.233 | 00:50;4E:10:17:CE | 52 | *        | •            | Connect. | C  |
| 30 - QuickServer Basic Firmw  |    | 192.168.2.130 | 00.50:4E:02:A5:3A |    | 30       | •            | Convitc? | C  |
| x30 - QuickServer Basic Firmw |    | 192,168,2.131 | 00.50.4E:02:A4:C0 |    | 1        |              | Connect  | E. |
| Weatherlink Client            |    | 192.168.3.5   | 00:50:4E:10:01:53 | 22 | *        |              | Connect. | C  |
| XML Demo v1.00a               |    | 192.168.3.10  | 00.40.90.57.31.04 | 22 | *        |              | Connect  | C  |
| PG13000014 v1.00a             |    | 192.168.3.11  | 00-40-9D:4E-83:DF | 22 |          |              | Connect  | C  |

## Home

Allows the user to check the status of the FieldServer gateway, including the configuration code, version, memory, gateway type and more. Under "Settings" the user has access to important network information.

| Navigation                        | PG13000015                 |                                        |  |  |  |
|-----------------------------------|----------------------------|----------------------------------------|--|--|--|
| PG13000015                        | Status Settings Info Stats |                                        |  |  |  |
| About                             | 121020                     |                                        |  |  |  |
| setup                             | Status                     |                                        |  |  |  |
| > view                            | Name                       | Value                                  |  |  |  |
| <ul> <li>User Messages</li> </ul> | Driver_Configuration       | DCC/5/                                 |  |  |  |
|                                   | DCC_Version                | V0,000 (A)                             |  |  |  |
|                                   | Refries_version            | Vo.1/g (A)                             |  |  |  |
|                                   | Release_status             | Normal                                 |  |  |  |
|                                   | Duild Date                 | 101<br>Tur Max 31 10-85 45 2015 - 0300 |  |  |  |
|                                   | Bloc Verley                | 7 06 Mar 31 10, 53, 43 2013 = 0200     |  |  |  |
|                                   | FieldServer Model          | FS-05-1010                             |  |  |  |
|                                   | Carrier Type               | 495 Carrier                            |  |  |  |
|                                   | Data Points Used           | 155                                    |  |  |  |
|                                   | Data Points Max            | 250                                    |  |  |  |
|                                   | Application Memory:        |                                        |  |  |  |
|                                   | Memory Percent Used        | 1.04%                                  |  |  |  |
|                                   | Memory Used                | 1,039 kB                               |  |  |  |
|                                   | Memory Available           | 99.619 kB                              |  |  |  |
|                                   | Avg Cycle Time             | 1                                      |  |  |  |
|                                   | Min, Cycle Time            | 0                                      |  |  |  |
|                                   | Max Cycle Time             | 114                                    |  |  |  |
|                                   | Cache_Usage_(RDB)          | 0                                      |  |  |  |
|                                   | Cache_Usage_(WRB)          | 0                                      |  |  |  |
|                                   | Last_Time_Rebooted         | Fri Apr 3 15:46:52 2015                |  |  |  |
|                                   | FieldServer_Time           | Fri Apr 3 15:55:33 2015                |  |  |  |
|                                   | Hot_Standby_Status         | ACTIVE                                 |  |  |  |
|                                   | Hot_Standby_Timer          | 0.000s                                 |  |  |  |
|                                   | Cycles_Now                 | 511                                    |  |  |  |

### About

Allows the user to check current firmware of the FieldServer gateway plus version identification of the interface and skin, plus contact information. Skin is either the default FieldServer template or it can be a specific template specified by the OEM customer.

## Setup

Select "File Transfer" to upload files to the FieldServer gateway including configuration files, firmware upgrades and more. Select "Network Settings" to access and modify network connection.

## **Toolbox User Interface**

## View

Select "Connections" to view activity of devices connected to the FieldServer gateway ports.

Select "Data Arrays" to view the Data Arrays setup in the gateway and the user can click on the specific Data Array for detailed information.

Select "Nodes" to view the Nodes setup in the gateway and the user can click on the specific node for Node detailed information. On the Nodes details page tabs across the top allow access to settings, status, info stats and error stats.

| ivigation                | Dev_RTU_1                  |                                                                                                    |  |  |
|--------------------------|----------------------------|----------------------------------------------------------------------------------------------------|--|--|
| 13000015                 | Setting Status Info        | Stats Error Stats                                                                                               |  |  |
| About                    |                            |                                                                                                    |  |  |
| tup                      | Settings                   |                                                                                                    |  |  |
| ew.                      | Name                       | Value                                                                                                    |  |  |
| Connections              | Adagker                    |                                                                                                    |  |  |
| Data Arrays              | Node_friame                | Dev_HT0_1                                                                                                    |  |  |
| Nodes                    | Note_10                    | 1                                                                                                    |  |  |
| - Dev_RTU_1              | Protocol                   | MODIUS_RTH                                                                                                    |  |  |
| - MBRTU_DM_3000_1_IP     | Host, Nami                 |                                                                                                    |  |  |
| * MBRTU_DM_3000_1_MSTP   | 1P_Address                 |                                                                                                    |  |  |
| Dev ATU 2                | Remote_37_Address          | 4                                                                                                    |  |  |
| - MERTLI DM 3000 2 IP    | Node_Type                  | 4. Contract of the second second second second second second second second second second second second second s |  |  |
| · MARTU DM 3000 2 MSTR   | Node_Option                |                                                                                                    |  |  |
| Dev BTU 3                | Node_Office_Action         |                                                                                                    |  |  |
| - MERTIL DM 2000 3 JP    | Enable_Write_Retries       | N0.                                                                                                    |  |  |
| AARDTIL DAL 2000 2 MICTH | Part                       | R2                                                                                                    |  |  |
| The Contractor           | Readback_Option            | Reidzack on Wite                                                                                                |  |  |
| iner Marinder            | Write_Ack_Option           | Ack Complete                                                                                                    |  |  |
| over mermiller           | Retries                    | 1                                                                                                    |  |  |
|                          | Phase Number               |                                                                                                    |  |  |
|                          | Srv_Offine_Method          |                                                                                                    |  |  |
|                          | Address, Type              | PDI                                                                                                    |  |  |
|                          | Node_Office_Response       |                                                                                                    |  |  |
|                          | Partial Data, Response     | Do, not, Respond                                                                                                |  |  |
|                          | Pex_Operation              | 14                                                                                                    |  |  |
|                          | Notice Ameritivity Timened |                                                                                                    |  |  |
|                          | Write Length               |                                                                                                    |  |  |
|                          | Termonit                   | 2,008                                                                                                    |  |  |
|                          | Retry Interval             | 19.000                                                                                                    |  |  |

Select "Map Descriptors" to view the Map Descriptors setup in the gateway and clicking on the specific map descriptor will access the Map Descriptors detail page. Again, tabs across the top of the page provide quick access to settings, status, info stats, and error stats.

| SMG                                             |                          |                   |       |  |  |
|-------------------------------------------------|--------------------------|-------------------|-------|--|--|
| SITIC                                           |                          |                   |       |  |  |
| Navigation                                      | CMD, Dev, RTU_1,01       |                   |       |  |  |
| PG13000015                                      | - Certain Matin          | Infe State        |       |  |  |
| - About                                         | and a second second      |                   |       |  |  |
| 3 Setup                                         | Letting                  |                   |       |  |  |
| w View                                          | Name                     |                   | Value |  |  |
| 5 Connections                                   | Hole To                  | 1                 |       |  |  |
| > Data Arrays                                   | Protoci                  | MODBLIG RTU       |       |  |  |
| > Nodes                                         | Man Descriptor Barrie    | CMO They RTU 5 YO |       |  |  |
| Map Descriptors                                 | Harr Addisor             | 1100              |       |  |  |
| CMD Des PTU 1 AL                                | Land                     | 19                |       |  |  |
| - Chill Dec (2011) 4 (2)                        | When I wonth             | 10                |       |  |  |
| CHELDER AND LARE                                | ming Tage                | Analise Children  |       |  |  |
| - CMD_Det_KTO_T_DI                              | Date Arou Name           | The still size a  |       |  |  |
| CNU_DEV_RTU_1_04                                | Data Active (Mart        | 0                 |       |  |  |
| <ul> <li>CMD_Dev_RT0_1_05</li> </ul>            | hamo                     | anar              |       |  |  |
| <ul> <li>EngineSpeed</li> </ul>                 | Earthout .               | Vor               |       |  |  |
| EngineTargetSpeed                               | from Internal            | 1,000             |       |  |  |
| - EngineOilPressure                             | MD Other                 |                   |       |  |  |
| <ul> <li>EngineCoolantTemperature</li> </ul>    | Tailed Mar Description   |                   |       |  |  |
| <ul> <li>EngineOituivet</li> </ul>              | Discourse leads Research |                   |       |  |  |
| - EngineFuelLevel                               | Wile These Brids         |                   |       |  |  |
| <ul> <li>BatteryVoltage</li> </ul>              | Webs Danie Bile          |                   |       |  |  |
| <ul> <li>FuelTemperature</li> </ul>             | Data Area Law Serie      | 10.000            |       |  |  |
| PuelPressure                                    | Date Array Link Solle    | 0.000             |       |  |  |
| * PueiRate                                      | Mole Loss Scille         | 10 mm             |       |  |  |
| <ul> <li>FueiUsedLastRun</li> </ul>             | Name time Code           | 0.000             |       |  |  |
| <ul> <li>Coolant#vessure</li> </ul>             | INFort Table Name        | 10000             |       |  |  |
| - LubeOlTemperature                             | Brahmad Addresses        | tinute            |       |  |  |
| - CrankcasePressure                             | Trans. of Services       | Jude              |       |  |  |
| <ul> <li>GermetControllerTemperature</li> </ul> |                          |                   |       |  |  |
| - Batter Wolf and From From                     |                          |                   |       |  |  |
| · ExhaustTermeratura                            |                          |                   |       |  |  |
| - Extraction and the                            |                          |                   |       |  |  |
| <ul> <li>Intakeki/Temberature</li> </ul>        |                          |                   |       |  |  |
| - Intal akaDramura                              |                          |                   |       |  |  |
| - Econol out Procession                         |                          |                   |       |  |  |
| EngineEuworkyeSsureSwitch                       |                          |                   |       |  |  |
| e uBuecareantyigu                               |                          |                   |       |  |  |

### **User Messages**

Allows access to error messages, info messages and driver messages.

### Note

- A Help menu is included under "Help" and the "System Restart" button at the bottom of the page is used to restart the FieldServer gateway.
- The FieldServer-Toolbox and Web-Browser based User Interface only work with the QuickServer and the FS-B35XX Series. For the FS-B20X and FS-B40X series they RUInet software is used for the user interface.

### Download

www.sierramonitor.com/customer-care/resource-center?filters=software-downloads